# 「子どものためのサイト」のご紹介

①「子どものためのサイト」の開き方

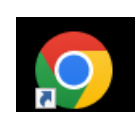

クロームブックの電源をつけ、グーグルのアイコンをタップすると、「子どもためのサイト」が開きます。 https://sites.google.com/susono.ed.jp/jidou/%E3%83%9B%E3%83%BC%E3%83 %A0?authuser=0

↑サイトが最初に出てこない場合、こちらからでもサイトをみることができます。

# <complex-block><image><complex-block>

アホーム

・東小の約束や、輝け夏休みなどの資料を見ることができます。

イ クロームブックについて

・「クロムブックについて」を開くと、ステップメニューに載っている動画やサイトを見ることができます。お家の人と、クロームブックの使い方を確認しましょう。

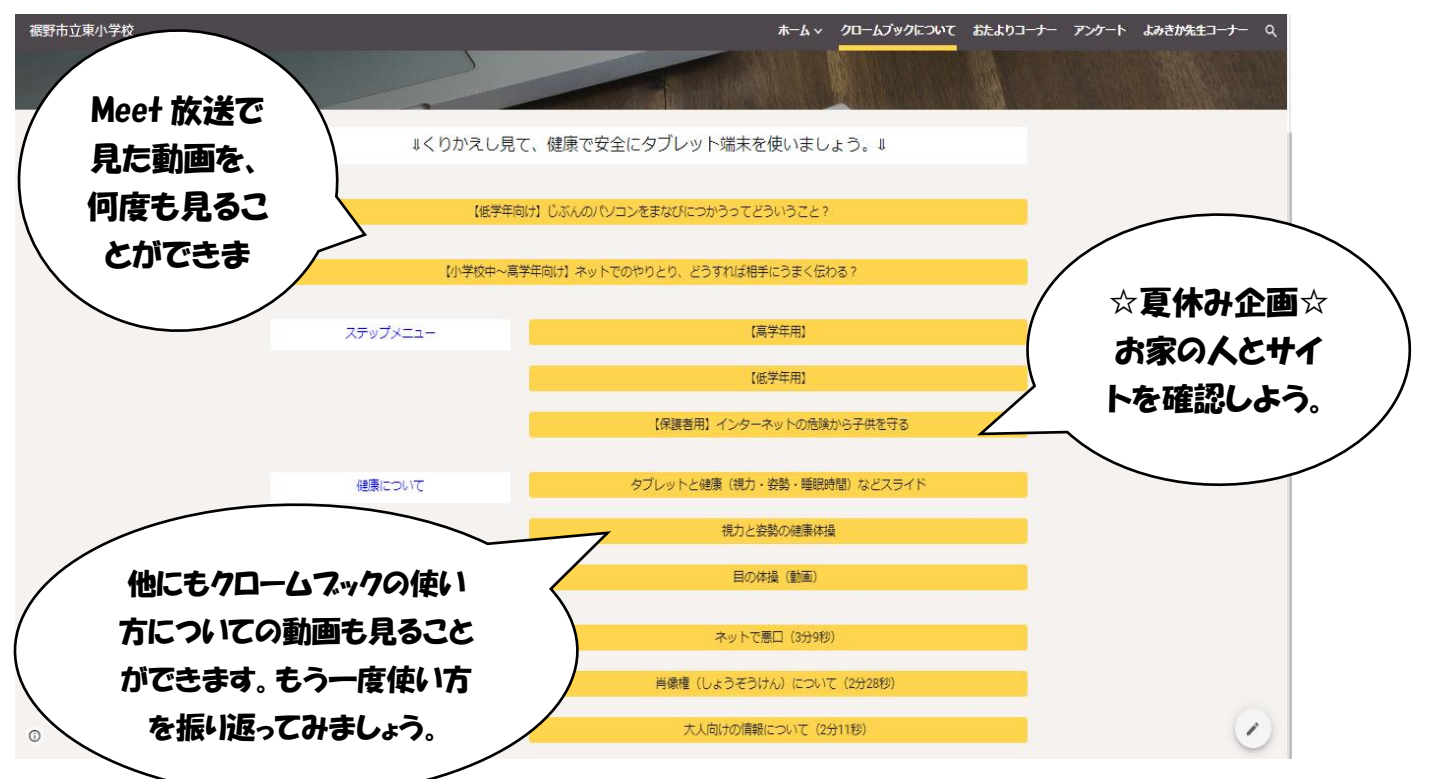

ウ おたよりコーナー

・学校で配布された保護者向けのお便りを見ることができます。

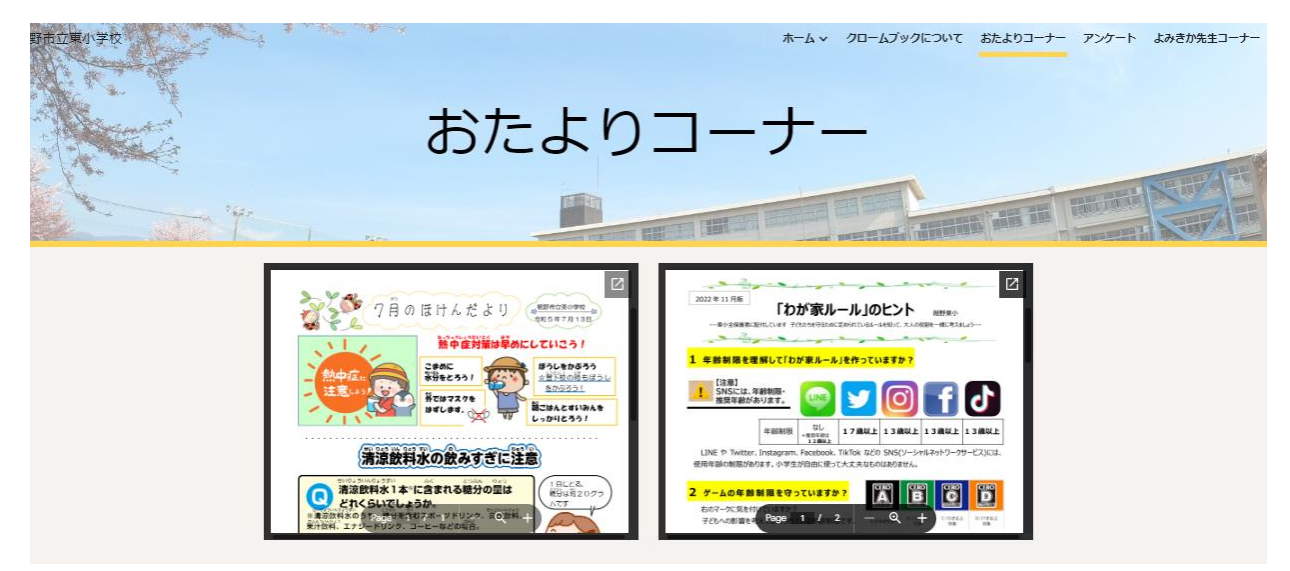

エ アンケート

・実施して欲しいアンケートが載っています。

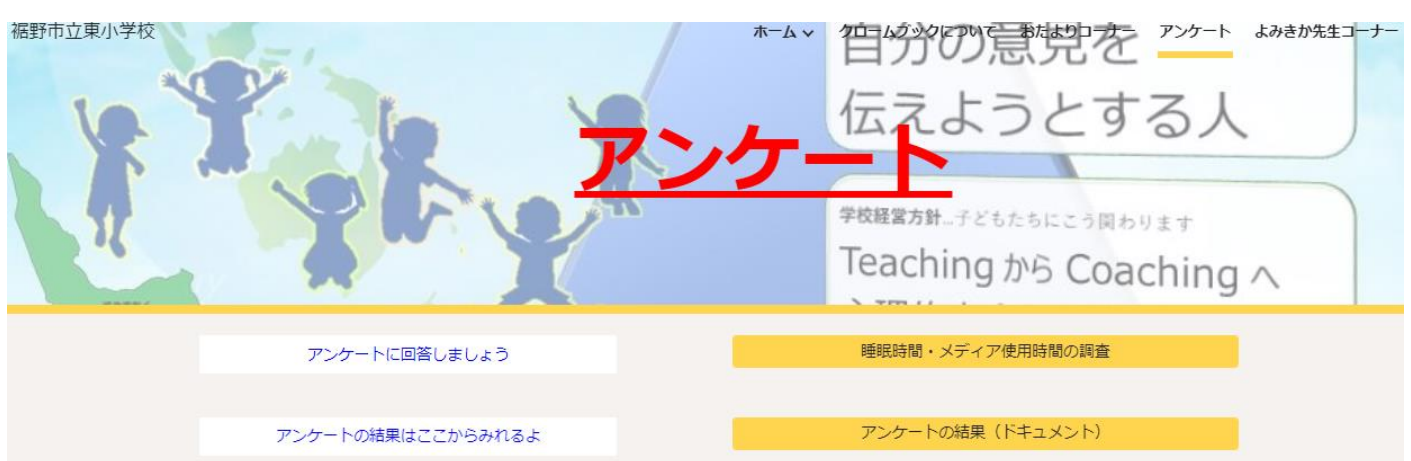

### オ よみきか先生

・昨年度、先生が読み聞かせをする「よみきか先生」の動画を見ることができます。

| <b>报野市立東小学校</b>           |         | よみきか先生<br>(R4)                 | č                                                                                                    | *-ム、 クロームブック<br>- <b>ナー</b> | ECUT BEED | - <del>7</del> -7-7-7-7- | よみきか先生コーナー |
|---------------------------|---------|--------------------------------|----------------------------------------------------------------------------------------------------|-----------------------------|-----------|--------------------------|------------|
|                           | 昨年度のよみき | か先生です! ※製画の複製はここだけにしてください。 (機能 | inated of the second second second second second second second second second second second second second second | トなどへアップしないこと)               |           |                          |            |
|                           | 第1彈     | 2-2 まつばやし いつき先生「もしかしたら 名探偵     | →                                                                                                    | 感想はこちら                      | 感想集計      |                          |            |
|                           | 第2彈     | 2-3 わたなべ まり先生「へんてこ ライオン」       |                                                                                                    | 感想はこちら                      | 感想集計      |                          |            |
|                           | 第3弾     | 2-3 わたなべ まり先生「にゃーご」            |                                                                                                    | 感想はこちら                      | 感想集計      |                          |            |
|                           | 第4弾     | 22 まつばやし先生「ハラルさんのだいくしごと」       |                                                                                                    | 感想はこちら                      | 感想集計      |                          |            |
|                           | 第5彈     | 2-1 かつまた あきゆき先生「くまのこうちょうせん…    |                                                                                                    | 感想はこちら                      | 感想集計      |                          |            |
| Contraction of the second | 第6彈     | 1年生の先生「おいもをどうぞ!」               |                                                                                                    | 感想はこちら                      | 感想集計      |                          |            |

### ③夏休み企画

## ☆アンケート「睡眠時間・メディアの使用時間の調査」

「アンケート」を開き、「睡眠時間・メディアの使用時間の調査」を開くと、アンケートに回答できます。 (結果を開くと、アンケートの回答結果を見ることができます。結果を見ながら、お家でメディアコント ロールやステップメニューを進めましょう。)

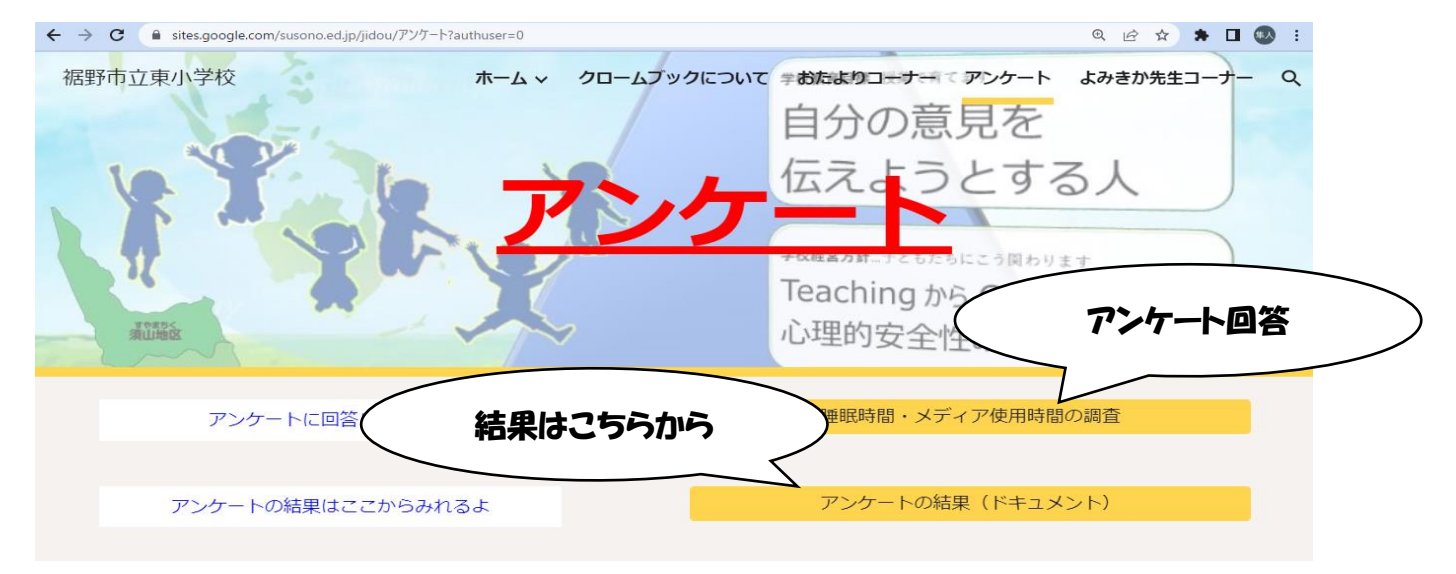

### ☆ステップメニューのサイト、動画視聴

「クロームブックについて」を開くと、ステップメニューに載っている動画やサイトを見ることができます。 お家の人と、クロムブックの使い方を確認しましょう。

動画やサイトを見終わったら、ステップメニューに振り返りを書きましょう。<u>ステップメニューは1年間</u> 使うので、クロームブックのケースの中に大切に入れておきましょう。

振り返りはこちら

| STEP | たれが             | 学びたいこと めざそう<br>97 いりれ39-                                                                     | いつ       |                    | どのように学ぶ                               | ふりかえり | ついたかな? 家の人から |
|------|-----------------|----------------------------------------------------------------------------------------------|----------|--------------------|---------------------------------------|-------|--------------|
| 1    | 子ども             | タブレットと健康(視力・姿勢・睡眠時間など)                                                                       | 9月頃      | 使用前·後              | 全児童が各学級で視聴                            | 00000 |              |
| 2    | 子ども             | 視力と姿勢の健康体操                                                                                   | 9月頃      | 使用前·後              | 学校で練習して、習慣になる<br>ようにその都度行う            | 00000 |              |
| 3    | 子ども             | じぶんのパソコンを学びにつかうってどういうこと?<br>https://www.steam-library.go.jp/lectures/866                     | 7 中旬     | 動画                 | 校内放送で視聴し、各学級<br>で話し合う                 | 00000 |              |
| 4    | 子ども             | ネットのやりとり、どうすれば相手にうまく伝わる?<br>https://www.steam-library.go.jp/lectures/869                     | 7/中旬     | 動画                 | 校内放送で視聴し、各学級<br>で話し合う                 | 00000 |              |
| 5    | 親子              | 睡眠時間・メディア使用時間の調査 1回目                                                                         | 夏休み前     | タブレットで<br>アンケートに回答 | タブレットのアンケートに答え、現<br>状を把握する            | 00000 |              |
|      | 家庭              | メディアコントロールの練習 1回目                                                                            | 夏休み      | 家庭で                | 各家庭で取り組み方を決め<br>て、チャレンジする(別紙)         | 00000 |              |
| 7    | 保護者             | インターネットの危険から子どもを守る<br>https://www.gov-<br>online.go.jp/tokusyu/cu_internet_kodomo/index.html | 夏休み      | 資料                 | 全保護者が閲覧する                             | 00000 |              |
|      | 親子              | 保護者のための情報モラル教室<br>https://www.youtube.com/watch?v=udZQVT7UAys                                | 9月<br>中旬 | 動画<br>ワークシート       | 全保護者が視聴。その後、<br>親子で話合い、にした見直す         | 00000 |              |
|      | 97° byk<br>729- | ルールをしっかりとまもってタブレットを活用しよう。                                                                    | 1 年間     |                    | 様々な場面で使用し、正し<br>いタブレット活用方法を身に<br>付ける。 | 00000 |              |